# Konfigurieren der rollenbasierten ISE-Zugriffskontrolle mit Lightweight Directory Access Protocol

# Inhalt

| Einleitung                                         |
|----------------------------------------------------|
| <u>Voraussetzungen</u>                             |
| Anforderungen                                      |
| Konfigurationen                                    |
| Beitritt der ISE zum LDAP                          |
| Administrator-Zugriff für LDAP-Benutzer aktivieren |
| Zuordnen der Admin-Gruppe zur LDAP-Gruppe          |
| Festlegen von Berechtigungen für den Menüzugriff   |
| Festlegen von Berechtigungen für den Datenzugriff  |
| RBAC-Berechtigungen für die Admin-Gruppe festlegen |
| Überprüfung                                        |
| Zugriff auf die ISE mit AD-Anmeldeinformationen    |
| Fehlerbehebung                                     |
| Allgemeine Informationen                           |
| Paketerfassungsanalyse                             |
| Protokollanalyse                                   |
| Überprüfen Sie den Wert für "rt-server.log".       |
| Verifizieren Sie theise-psc.log                    |

# Einleitung

In diesem Dokument wird ein Konfigurationsbeispiel für die Verwendung des Lightweight Directory Access Protocol (LDAP) als externer Identitätsspeicher für den Administratorzugriff auf die Management-GUI der Cisco Identity Services Engine (ISE) beschrieben.

### Voraussetzungen

Cisco empfiehlt, dass Sie über Kenntnisse in folgenden Bereichen verfügen:

- Konfiguration der Cisco ISE Version 3.0
- LDAP

### Anforderungen

Die Informationen in diesem Dokument basierend auf folgenden Software- und Hardware-Versionen:

- Cisco ISE Version 3.0
- Windows Server 2016

Die Informationen in diesem Dokument beziehen sich auf Geräte in einer speziell eingerichteten Testumgebung. Alle Geräte, die in diesem Dokument benutzt wurden, begannen mit einer gelöschten (Nichterfüllungs) Konfiguration. Wenn Ihr Netz Live ist, überprüfen Sie, ob Sie die mögliche Auswirkung jedes möglichen Befehls verstehen.

# Konfigurationen

In diesem Abschnitt können Sie einen LDAP-basierten Benutzer konfigurieren, um administrativen/benutzerdefinierten Zugriff auf die ISE-GUI zu erhalten. In der folgenden Konfiguration werden LDAP-Protokollabfragen verwendet, um den Benutzer aus dem Active Directory für die Authentifizierung abzurufen.

### Beitritt der ISE zum LDAP

- 1. Navigieren Sie zu Administration > Identity Management > External Identity Sources > Active Directory > LDAP.
- 2. Geben Sie auf der Registerkarte Allgemein den Namen des LDAP ein, und wählen Sie das Schema Active Directory aus.

| <b>≡ Cisco</b> ISE                                                                                                    | Administration • Identity Management                             |                                                                                |                     |                   |  |  |
|----------------------------------------------------------------------------------------------------|------------------------------------------------------------------|--------------------------------------------------------------------------------|---------------------|-------------------|--|--|
| Identities Groups E                                                                                                    | External Identity Sources                                        | Identity Source Sequences                                                      | Settings            |                   |  |  |
| External Identity Sources       <     Image: Control of Control of Contro of Control of Contro of Control of Con | LDAP Identity S<br>LDAP Identity S<br>LDAP Identity S<br>General | Sources List > LDAP_Server<br>tity Source<br>Connection Directory Organization | n Groups Attributes | Advanced Settings |  |  |
| <ul> <li>&gt; CLDAP</li> <li>ODBC</li> <li>RADIUS Token</li> <li>RSA SecurID</li> </ul>                                                                                                    | * Name<br>Description                                            | LDAP_Server                                                                    |                     |                   |  |  |
| SAML Id Providers Social Login                                                                                                    | ▶ Schema                                                         | Active Directory ~                                                             | _                   |                   |  |  |

Verbindungstyp und LDAP-Konfiguration konfigurieren

1. Navigieren Sie zu ISE > Administration > Identity Management > External Identity Sources > LDAP.

2. Konfigurieren Sie den Hostnamen des primären LDAP-Servers zusammen mit dem Port 389(LDAP)/636 (LDAP-Secure).

3. Geben Sie den Pfad für den Distinguished Name (DN) des Administrators mit dem Administratorkennwort für den LDAP-Server ein.

4.Klicken Sie auf Test Bind Server, um die Erreichbarkeit des LDAP-Servers von der ISE zu testen.

| E Cisco ISE                    |                                                                                | Administration - Identity Management              |                     |                                      |  |  |  |  |  |
|--------------------------------|--------------------------------------------------------------------------------|---------------------------------------------------|---------------------|--------------------------------------|--|--|--|--|--|
| Identities Groups External Ide | Identities Groups External Identity Sources Identity Source Sequences Settings |                                                   |                     |                                      |  |  |  |  |  |
| > Certificate Authentication F |                                                                                |                                                   |                     |                                      |  |  |  |  |  |
| Active Directory               | General Connection                                                             | Directory Organization Groups Attributes          | s Advanced Settings |                                      |  |  |  |  |  |
| > 🗁 LDAP                       |                                                                                | Delatera Canada                                   |                     | Constant Constant                    |  |  |  |  |  |
| DDBC                           |                                                                                | Primary Server                                    |                     | Secondary Server                     |  |  |  |  |  |
| RADIUS Token                   |                                                                                |                                                   |                     | Enable Secondary Server              |  |  |  |  |  |
| E RSA SecurID                  | * Hostname/IP                                                                  | 10.127.197.180 ()                                 | Hostname/IP         | O                                    |  |  |  |  |  |
| C SAML Id Providers            |                                                                                |                                                   |                     |                                      |  |  |  |  |  |
| Social Login                   | * Port                                                                         | 389                                               | Port                | 389                                  |  |  |  |  |  |
| - 00000 20gm                   |                                                                                |                                                   |                     |                                      |  |  |  |  |  |
|                                |                                                                                |                                                   |                     |                                      |  |  |  |  |  |
|                                | Specify server for each ISE                                                    | node                                              |                     |                                      |  |  |  |  |  |
|                                |                                                                                |                                                   |                     |                                      |  |  |  |  |  |
|                                | Access                                                                         | O Anonymous Access                                | Access              | <ul> <li>Anonymous Access</li> </ul> |  |  |  |  |  |
|                                |                                                                                | Authenticated Access                              |                     | Authenticated Access                 |  |  |  |  |  |
|                                | Admin DN                                                                       | <ul> <li>cn=Administrator cn=Users.dc;</li> </ul> | Admin DN            |                                      |  |  |  |  |  |
|                                |                                                                                |                                                   |                     |                                      |  |  |  |  |  |
|                                | Password                                                                       | •                                                 | Password            |                                      |  |  |  |  |  |
|                                |                                                                                |                                                   |                     |                                      |  |  |  |  |  |

Konfigurieren der Verzeichnisorganisation, der Gruppen und der Attribute

1. Wählen Sie die richtige Organisationsgruppe des Benutzers basierend auf der Hierarchie der im LDAP-Server gespeicherten Benutzer aus.

| E Cisco ISE                     | Administration - Identity Management                                          |  |  |  |  |  |  |  |
|---------------------------------|-------------------------------------------------------------------------------|--|--|--|--|--|--|--|
| Identities Groups External Iden | tity Sources Identity Source Sequences Settings                               |  |  |  |  |  |  |  |
| > Certificate Authentication F  |                                                                               |  |  |  |  |  |  |  |
| C Active Directory              | General Connection Directory Organization Groups Attributes Advanced Settings |  |  |  |  |  |  |  |
| > 🖻 LDAP                        |                                                                               |  |  |  |  |  |  |  |
| C ODBC                          | * Subject Search Base dc=anshsinh,dc=local Naming Contexts                    |  |  |  |  |  |  |  |
| RADIUS Token                    |                                                                               |  |  |  |  |  |  |  |
| C RSA SecurID                   | Caroup Search base dc=ansnsinn,dc=local waming Contexts                       |  |  |  |  |  |  |  |
| SAML Id Providers               |                                                                               |  |  |  |  |  |  |  |
| 🛅 Social Login                  | Search for MAC Address in Format xx-xx-xx-xx V                                |  |  |  |  |  |  |  |
|                                 | Strip start of subject name up to the last occurrence of the separator        |  |  |  |  |  |  |  |
|                                 | Strip end of subject name from the first occurrence of the separator          |  |  |  |  |  |  |  |
|                                 |                                                                               |  |  |  |  |  |  |  |
|                                 |                                                                               |  |  |  |  |  |  |  |
|                                 |                                                                               |  |  |  |  |  |  |  |
|                                 |                                                                               |  |  |  |  |  |  |  |

Administrator-Zugriff für LDAP-Benutzer aktivieren

Führen Sie diese Schritte aus, um die kennwortbasierte Authentifizierung zu aktivieren.

- 1. Navigieren Sie zu ISE > Administration > System > Admin Access > Authentication.
- 2. Wählen Sie auf der Registerkarte Authentifizierungsmethode die Option Kennwortbasiert aus.
- 3. Wählen Sie LDAP aus dem Dropdown-Menü Identitätsquelle aus.
- 4. Klicken Sie auf Änderungen speichern.

| ≡ Cisco        | ISE       |                   |                             | A Evaluation Mode 64 Days | Q             | 9 69      | @        |                  |              |    |        |  |
|----------------|-----------|-------------------|-----------------------------|---------------------------|---------------|-----------|----------|------------------|--------------|----|--------|--|
| Deployment     | Licensing | Certificates      | Logging                     | Maintenance               | Upgrade       | Health Ch | necks    | Backup & Restore | Admin Access | Se | ttings |  |
| Authentication |           | Authentication    | Method                      | Password Policy           | Account Disab | le Policy | Lock/Sus | pend Settings    |              |    |        |  |
| Authorization  | >         | Authenticatio     | on Type                     |                           |               |           |          |                  |              |    |        |  |
| Administrators | >         |                   |                             |                           |               |           |          |                  |              |    |        |  |
| Settings       | >         | Password Ba       | ased                        |                           |               |           |          |                  |              |    |        |  |
|                |           | * Identity Source | ∋<br>_Server<br>Icate Based | ~                         |               |           |          |                  | Save         |    | Reset  |  |

Zuordnen der Admin-Gruppe zur LDAP-Gruppe

Konfigurieren Sie die Administratorgruppe auf der ISE, und ordnen Sie sie der AD-Gruppe zu. Dadurch erhält der konfigurierte Benutzer auf Basis der Autorisierungsrichtlinien, die auf den konfigurierten RBAC-Berechtigungen für den Administrator basieren, Zugriff auf Basis der Gruppenmitgliedschaft.

|                | SE        |                              |              |                | Admin   | istration · System |                  |              |          |
|----------------|-----------|------------------------------|--------------|----------------|---------|--------------------|------------------|--------------|----------|
| Deployment     | Licensing | Certificates                 | Logging      | Maintenance    | Upgrade | Health Checks      | Backup & Restore | Admin Access | Settings |
| Authentication |           | Admin Groups 🗦 L             | DAP_User_Gro | up             |         |                    |                  |              |          |
| Authorization  | >         | Admin Group                  |              |                |         |                    |                  |              |          |
| Administrators | ~         | * Name                       | LDAP         | _User_Group    |         |                    |                  |              |          |
| Admin Users    |           | Description                  |              |                |         |                    |                  | 1            |          |
| Settings       | >         | Type<br>External Identity So | Ext          | ernal          |         |                    |                  |              |          |
|                |           | Name : LDAP_Ser              | ver          |                |         |                    |                  |              |          |
|                |           | ✓ External (                 | Groups       |                |         |                    |                  |              |          |
|                |           | * <b>#</b>                   | employee,C=  | N=Users,DC=a 🗸 | +       |                    |                  |              |          |
|                |           | Mambar Llaa                  |              |                |         |                    |                  |              |          |
|                |           | Users                        | 15           |                |         |                    |                  |              |          |
|                |           | $+$ Add $\sim$ (             | Delete       |                |         |                    |                  |              |          |
|                |           | Statu                        | is /         | Email          | Usernam | e First Name       | Last Name        |              |          |
|                |           | No data available            | 9            |                |         |                    |                  |              |          |

Festlegen von Berechtigungen für den Menüzugriff

1. Navigieren Sie zu ISE > Administration > System > Authorization > Permissions > Menu Access.

2. Legen Sie den Menüzugriff für den Administrator fest, der auf die ISE-GUI zugreifen soll. Sie können die untergeordneten Entitäten so konfigurieren, dass sie in der GUI angezeigt oder ausgeblendet werden, damit ein Benutzer bei Bedarf nur eine Reihe von Vorgängen ausführen kann.

3. Klicken Sie auf Speichern.

| ≡ Cisco IS     | SE        |               |                                     |             | Admin                    | istration · System |                  |              |          |  |
|----------------|-----------|---------------|-------------------------------------|-------------|--------------------------|--------------------|------------------|--------------|----------|--|
| Deployment     | Licensing | Certificates  | Logging                             | Maintenance | Upgrade                  | Health Checks      | Backup & Restore | Admin Access | Settings |  |
| Authentication |           | Menu Access L | Menu Access List > LDAP_Menu_Access |             |                          |                    |                  |              |          |  |
| Authorization  | ~         | Edit Menu     | Access Perr                         | nission     |                          |                    |                  |              |          |  |
| Permissions    | ~         | * Name        | LDAP_Menu_                          | Access      |                          |                    |                  |              |          |  |
| Menu Access    |           | Description:  |                                     |             |                          |                    |                  |              |          |  |
| Data Access    |           |               |                                     |             |                          |                    | 11               |              |          |  |
| RBAC Policy    |           |               |                                     |             |                          |                    |                  |              |          |  |
| Administrators | >         | Menu Ac       | cess Privile                        | ges         | Permissions for Me       | nu Access          |                  |              |          |  |
| Settings       | >         | > ४           | * Operations                        |             | <ul> <li>Show</li> </ul> |                    |                  |              |          |  |
|                |           | > d           | 5 Policy                            |             | O Hide                   |                    |                  |              |          |  |
|                |           | > d           | * Administration                    |             |                          |                    |                  |              |          |  |
|                |           | > d           | Work Centers                        |             |                          |                    |                  |              |          |  |
|                |           | a <b>6</b> V  | Wizard                              |             |                          |                    |                  |              |          |  |
|                |           | 6             | Settings                            |             |                          |                    |                  |              |          |  |
|                |           | > d           | 5 Home                              |             |                          |                    |                  |              |          |  |
|                |           | > d           | 5 Context Visibi                    | lity        |                          |                    |                  |              |          |  |

Festlegen von Berechtigungen für den Datenzugriff

1. Navigieren Sie zu ISE > Administration > System > Authorization > Permissions > Data Access.

2. Definieren Sie den Datenzugriff für den Administrator, damit dieser vollständigen oder schreibgeschützten Zugriff auf die Identitätsgruppen in der ISE-GUI hat.

3. Klicken Sie auf Speichern.

| ≡ Cisco IS                 | SE        |                |                         |             | Admini                          | stration · System |                  |              |          |  |
|----------------------------|-----------|----------------|-------------------------|-------------|---------------------------------|-------------------|------------------|--------------|----------|--|
| Deployment                 | Licensing | Certificates   | Logging                 | Maintenance | Upgrade                         | Health Checks     | Backup & Restore | Admin Access | Settings |  |
| Authentication             |           | Data Access Li | ist > LDAP_Data_        | Access      |                                 |                   |                  |              |          |  |
| Authorization              | ~         | Edit Data      | * Name LDAP_Data_Access |             |                                 |                   |                  |              |          |  |
| Permissions<br>Menu Access | ~         | * Name         |                         |             |                                 |                   |                  |              |          |  |
| Data Access                |           | Description    | 1                       |             |                                 |                   | 1                |              |          |  |
| RBAC Policy                |           |                |                         |             |                                 |                   |                  |              |          |  |
| Administrators             | >         | Data Acc       | cess Privileg           | es          | Permissions for Data            | a Access          |                  |              |          |  |
| Settings                   | >         | > d            | * Admin Groups          |             | <ul> <li>Full Access</li> </ul> |                   |                  |              |          |  |
|                            |           | > d            | * User Identity         | Groups      | O Read Only A                   | ccess             |                  |              |          |  |
|                            |           | > d            | 5 Endpoint Iden         | tity Groups | O No Access                     |                   |                  |              |          |  |
|                            |           | > d            | S Network Devi          | ce Groups   |                                 |                   |                  |              |          |  |
|                            |           |                |                         |             |                                 |                   |                  |              |          |  |
|                            |           |                |                         |             |                                 |                   |                  |              |          |  |
|                            |           |                |                         |             |                                 |                   |                  |              |          |  |
|                            |           |                |                         |             |                                 |                   |                  |              |          |  |

RBAC-Berechtigungen für die Admin-Gruppe festlegen

- 1. Navigieren Sie zu ISE > Administration > System > Admin Access > Authorization > Policy.
- 2. Wählen Sie im Dropdown-Menü "Aktionen" auf der rechten Seite die Option Neue Richtlinie einfügen aus, um eine neue Richtlinie hinzuzufügen.
- 3. Erstellen Sie eine neue Regel mit der Bezeichnung LDAP\_RBAC\_policy, ordnen Sie sie der im Abschnitt Admin-Zugriff für AD aktivieren definierten Admin-Gruppe zu, und weisen Sie ihr Berechtigungen für den Menü- und Datenzugriff zu.
- 4. Klicken Sie auf Save Changes (Änderungen speichern), um die Bestätigung der gespeicherten Änderungen in der unteren rechten Ecke der GUI anzuzeigen.

| ■ Cisco IS                 | ε         |                                  | Administration · System                                                                                                    |         |                      |             |        |                           |         |                                                       |                              |
|----------------------------|-----------|----------------------------------|----------------------------------------------------------------------------------------------------|---------|----------------------|-------------|--------|---------------------------|---------|-------------------------------------------------------|------------------------------|
| Deployment                 | Licensing | Certificates                     | Logging Mai                                                                                                    | ntenano | ce Upgrade           | Health Chec | ks     | Backup & Restore          | Admin A | ccess                                                 | Settings                     |
| Authentication             |           | Create Role Ba                   | Create Role Based Access Control policies by configuring rules based on Admin groups, Menu Access permissions (menu items), Data Access permissions (identity group data elements) and other conditio                                                                                                    |         |                      |             |        |                           |         |                                                       | lements) and other condition |
| Authorization              | ~         | not allowed on<br>evaluated. The | ot allowed on a single policy. You can copy the default policies shown below, then modify them as needed. Note that system-created and default policies cannot be updated, and default policies cannot be valuated. The subject's permissions will be the aggregate of all permissions from each applicable policy. Permit overrides Deny. (The policies are displayed in alphabetical order of the policy name). |         |                      |             |        |                           |         | nd default policies cannot be<br>of the policy name). |                              |
| Permissions<br>Menu Access | ~         | $\sim$ RBAC                      | Policies                                                                                                    |         |                      |             |        |                           |         |                                                       |                              |
| Data Access                |           | 1                                | Rule Name                                                                                                    | A       | dmin Groups          |             | Permis | sions                     |         |                                                       |                              |
| RBAC Policy                |           | ≤ ~                              | Customization Admin Policy                                                                                                    | lf      | Customization Admin  | +           | then   | Customization Admin Menu  | +       | Actions ~                                             |                              |
| Administrators             | >         | <b>~</b> ~                       | Elevated System Admin Poli                                                                                                    | lf      | Elevated System Admi | in +        | then   | System Admin Menu Acces   | s +     | Actions ~                                             |                              |
| Settings                   | >         | <b>~</b> ~                       | ERS Admin Policy                                                                                                    | If      | ERS Admin            | +           | then   | Super Admin Data Access   | +       | Actions ~                                             |                              |
|                            |           | <b>~</b> ~                       | ERS Operator Policy                                                                                                    | If      | ERS Operator         | +           | then   | Super Admin Data Access   | +       | Actions Y                                             |                              |
|                            |           | <b>~</b> ~                       | ERS Trustsec Policy                                                                                                    | If      | ERS Trustsec         | +           | then   | Super Admin Data Access   | +       | Actions Y                                             |                              |
|                            |           | <b>~</b> ~                       | Helpdesk Admin Policy                                                                                                    | lf      | Helpdesk Admin       | +           | then   | Helpdesk Admin Menu Acco  | ess +   | Actions 👻                                             |                              |
|                            |           | <b>~</b> ~                       | Identity Admin Policy                                                                                                    | lf      | Identity Admin       | +           | then   | Identity Admin Menu Acces | s +     | Actions ~                                             |                              |
|                            |           | <b>~</b> ~                       | LDAP_RBAC_Rule                                                                                                    | lf      | LDAP_User_Group      | +           | then   | LDAP_Menu_Access and L    | ×       | Actions ~                                             |                              |
|                            |           | ⊻ ~                              | MnT Admin Policy                                                                                                    | lf      | MnT Admin            | +           | then   | LDAP_Menu_Acces           | s       | <u>+</u>                                              |                              |
|                            |           | <b>~</b> ~                       | Network Device Policy                                                                                                    | lf      | Network Device Admin | n +         | then   |                           |         | _                                                     |                              |
|                            |           | ⊻ ∨                              | Policy Admin Policy                                                                                                    | lf      | Policy Admin         | +           | then   | LDAP_Data_Access          |         | _                                                     |                              |
|                            |           | <b>~</b> ~                       | RBAC Admin Policy                                                                                                    | lf      | RBAC Admin           | +           | then   | RBAC Admin Menu Access    | +       | Actions ~                                             |                              |

Hinweis: Der Administrator kann die vom System generierten Standardrichtlinien und berechtigungen für die rollenbasierte Zugriffskontrolle nicht ändern. Hierzu müssen Sie neue RBAC-Richtlinien mit den erforderlichen Berechtigungen erstellen, die auf Ihren Anforderungen basieren, und diese Richtlinien einer Admin-Gruppe zuordnen.

Hinweis: Nur ein Admin-Benutzer aus der Standard-Super Admin-Gruppe kann andere Admin-Benutzer ändern oder löschen. Selbst ein extern zugeordneter Benutzer, der Teil einer Admin-Gruppe ist, die mit den Menü- und Datenzugriffsberechtigungen der Super Admin-Gruppe geklont wurde, kann einen Admin-Benutzer nicht ändern oder löschen.

# Überprüfung

Verwenden Sie diesen Abschnitt, um zu überprüfen, ob Ihre Konfiguration ordnungsgemäß funktioniert.

Zugriff auf die ISE mit AD-Anmeldeinformationen

Gehen Sie wie folgt vor, um mit AD-Anmeldeinformationen auf die ISE zuzugreifen:

- 1. Öffnen der ISE-GUI zur Anmeldung beim LDAP-Benutzer
- 2. Wählen Sie LDAP\_Server aus dem Dropdown-Menü Identitätsquelle aus.
- 3. Geben Sie den UPN und das Kennwort aus der LDAP-Datenbank ein, und melden Sie sich an.

| ahaha                    |                           |
|--------------------------|---------------------------|
| CISCO                    |                           |
| Identity Services Engine |                           |
| Username                 |                           |
| admin2@anshsinh.iocai    |                           |
| Password                 |                           |
|                          |                           |
| Identity Source          |                           |
| LDAP_Server ~            | Restauries and Restauries |
| Login                    |                           |
| English   日本語            |                           |
| Problems logging in?     |                           |

Überprüfen Sie die Anmeldung für die Administratoranmeldungen in Audit Reports (Überwachungsberichte). Navigieren Sie zu ISE > Operations > Reports > Audit > Administrators Logins.

| E Cisco ISE                                         |                                                                             | Operations - Reports                                                                     |             |        |                                        |                                         |  |  |  |  |
|-----------------------------------------------------|-----------------------------------------------------------------------------|------------------------------------------------------------------------------------------|-------------|--------|----------------------------------------|-----------------------------------------|--|--|--|--|
| Export Summary                                      | Administrator L                                                             | ogins o                                                                                  |             |        | м                                      | y Reports Export To 💛 Schedul           |  |  |  |  |
| My Reports >                                        | From 2020-10-10 00:00:00.0 To 2020-10-<br>Reports exported in last 7 days 0 | Frem 2020-10-10 00:00:00.0 To 2020-10-10 10:58:13.0<br>Reports exported in last 7 days 0 |             |        |                                        |                                         |  |  |  |  |
| Reports ~                                           |                                                                             |                                                                                          |             |        |                                        |                                         |  |  |  |  |
| Audit ~                                             |                                                                             |                                                                                          |             |        |                                        | ∀ Filter      ✓                         |  |  |  |  |
| Adaptive Network Cont                               | Logged At                                                                   | Administrator                                                                            | IP Address  | Server | Event                                  | Event Details                           |  |  |  |  |
| Administrator Logins                                |                                                                             |                                                                                          |             |        |                                        |                                         |  |  |  |  |
| Change Configuration                                | × <u>Todav</u> ×                                                            | Administrator                                                                            |             | Server |                                        |                                         |  |  |  |  |
| Cisco Support Diagnost                              | 2020-10-10 10:57:41.217                                                     | admin                                                                                    | 10.65.37.52 | ise30  | Administrator authentication succeeded | Administrator authentication successful |  |  |  |  |
| Data Purging Audit                                  | 2020-10-10 10:57:32.098                                                     | admin2@anshsinh.local                                                                    | 10.65.37.52 | ise30  | Administrator logged off               | User logged out                         |  |  |  |  |
| Endpoints Purge Activit<br>Internal Administrator S | 2020-10-10 10:56:47.668                                                     | admin2@anshsinh.local                                                                    | 10.65.37.52 | ise30  | Administrator authentication succeeded | Administrator authentication successful |  |  |  |  |

Um sicherzustellen, dass diese Konfiguration ordnungsgemäß funktioniert, überprüfen Sie den authentifizierten Benutzernamen oben rechts in der ISE-GUI. Definieren Sie einen benutzerdefinierten Zugriff mit eingeschränktem Zugriff auf das Menü, wie hier gezeigt:

| Cisco ISE                    | Q What page are you looking for?   |                                             |  |  |  |
|------------------------------|------------------------------------|---------------------------------------------|--|--|--|
| Operations                   | Operations Administration          |                                             |  |  |  |
| Recent Pages Network Devices | RADIUS                             | Threat-Centric NAC Live Logs                |  |  |  |
|                              | Live Sessions                      | Troubleshoot Diagnostic Tools Download Loos |  |  |  |
|                              | TACACS                             | Debug Wizard                                |  |  |  |
|                              | Adaptive Network Control           | Reports                                     |  |  |  |
|                              | Policy List<br>Endpoint Assignment |                                             |  |  |  |
|                              |                                    |                                             |  |  |  |
|                              |                                    |                                             |  |  |  |

# Fehlerbehebung

In diesem Abschnitt erhalten Sie Informationen zur Behebung von Fehlern in Ihrer Konfiguration.

#### Allgemeine Informationen

Um den RBAC-Prozess zu beheben, müssen diese ISE-Komponenten beim Debuggen auf dem ISE-Admin-Knoten aktiviert werden:

RBAC - Diese Meldung druckt die RBAC-bezogene Nachricht, wenn wir uns anmelden (isepsc.log).

access-filter - Gibt den Zugriff auf den Ressourcenfilter aus (ise-psc.log)

runtime-AAA - Gibt die Protokolle für Anmelde- und LDAP-Interaktionsmeldungen aus (prrtserver.log)

### Paketerfassungsanalyse

| Ť                                                                                                    | Idap  |                             |                |                | Bind Request and administrator. | response   | e usin <u>c</u> | LDAP for the               |                                  | × +                |
|----------------------------------------------------------------------------------------------------|-------|-----------------------------|----------------|----------------|---------------------------------|------------|-----------------|----------------------------|----------------------------------|--------------------|
|                                                                                                    | 40.   | Time                        | Source         | Destination    | Pretocol                        | Lenge-Dsei | r-Name Us       | Wfo                        |                                  |                    |
|                                                                                                    | 5/9   | 2020-09-30 01:21:08.848523  | 18.105.32.184  | 10.127.197.188 | LDAP                            | 73         |                 | unbindRequest(4)           |                                  |                    |
|                                                                                                    | 1840  | 2028-09-30 01:21:13.346421  | 18.105.32.184  | 10.127.197.188 | LDAP                            | 140        |                 | bindRequest(1) "ON-Adminis | strator, CN+Users, DC+anshsinh,  | DC=local* simple   |
|                                                                                                    | 1841  | 2028-09-30 01:21:13.348424  | 18.127.197.180 | 10.106.32.184  | LDAP                            | 88         | _               | bindResponse(1) success    |                                  |                    |
|                                                                                                    | 1043  | 2028-09-30 01:21:13.348757  |                |                |                                 |            |                 |                            |                                  |                    |
|                                                                                                    | 1844  | 2028-09-30 01:21:13.349581  | 18.127.197.180 | 10.106.32.184  | LDAP                            | 475        | X               | searchResEntry(2) "CN=adm  | in2,ON=Users,DC=anshsinh,DC=1    | ocal"   searchResR |
|                                                                                                    | 1848  | 2028-09-30 01:21:13.351026  | 18.105.32.184  | 10.127.197.186 | LDAP                            | 127        |                 | bindRequest(1) "CN-admin2, | ,CN=Users,DC=anshsinh,DC=loca    | l" simple          |
|                                                                                                    | 1849  | 2028-09-30 01:21:13.352089  | 18.127.197.180 | 10.106.32.184  | LDAP                            | 88         |                 | bindResponse(1) success    |                                  |                    |
|                                                                                                    | 15320 | 2028-09-30 01:21:40.068100  | 18.106.32.184  | 10.127.197.188 | LDAP                            | 191        |                 | searchRequest(3) "dc=ansh: | sinh,dc=local" wholeSubtree      | )                  |
|                                                                                                    | 15325 | 2028-09-30 01:21:48.059845  | 18.127.197.180 | 10.106.32.184  | LDAP                            | 4738       | /               | searchResEntry(3) "CN-adm  | in2, CN=Users, DC=anshsinh, DC=1 | ocal"   searchResR |
|                                                                                                    | 15330 | 2028-09-30 01:21:40.069756  | 18.106.32.184  | 10.127.197.186 | LDAP                            | 127        | /               | bindRequest(2) "CN=admin2, | ON=Users, DC=anshsinh, DC=loca   | l" simple          |
|                                                                                                    | 15337 | 2028-09-30 01:21:48.071-204 | 18 137 107 199 | 10 106 20 194  | LDAD                            | 88         | /               | bindResponse(2) success    |                                  |                    |
| <ul> <li>Frame 1043: 191 bytes on wire (1528 bits)</li> <li>Search request and response Entry for the username to the mapped LDAP group.</li> </ul> |       |                             |                |                |                                 |            |                 | ccess for the userna       | ame search                       |                    |

### Protokollanalyse

Überprüfen Sie den Port-Server.log.

PAPAuthenticator, 2020-10-10 08:54:00, 621, DEBUG, 0x7f852bee3700, cntx=0002480105, sesn=ise30/389444264/3178

IdentitySequence, 2020-10-10 08:54:00, 627, DEBUG, 0x7f852c4e9700, cntx=0002480105, sesn=ise30/389444264/3178

LDAPIDStore, 2020-10-10 08:54:00, 628, DEBUG, 0x7f852c4e9700, cntx=0002480105, sesn=ise30/389444264/3178, CPMS

Server, 2020-10-10 08:54:00,634, DEBUG, 0x7f85293b8700, cntx=0002480105, sesn=ise30/389444264/3178, CPMSessio

Connection, 2020-10-10 08:54:00, 634, DEBUG, 0x7f85293b8700, LdapConnectionContext::sendSearchRequest(id = 1

Server, 2020-10-10 08:54:00,635, DEBUG, 0x7f85293b8700, cntx=0002480105, sesn=ise30/389444264/3178, CPMSessio

Server, 2020-10-10 08:54:00,635, DEBUG, 0x7f85293b8700, cntx=0002480105, sesn=ise30/389444264/3178, CPMSessio

Server, 2020-10-10 08:54:00, 636, DEBUG, 0x7f85293b8700, cntx=0002480105, sesn=ise30/389444264/3178, CPMSession

Server, 2020-10-10 08:54:00,636, DEBUG, 0x7f85293b8700, cntx=0002480105, sesn=ise30/389444264/3178, CPMSessio

Connection,2020-10-10 08:54:00,636,DEBUG,0x7f85293b8700,LdapConnectionContext::sendBindRequest(id = 122 Server,2020-10-10 08:54:00,640,DEBUG,0x7f85293b8700,cntx=0002480105,sesn=ise30/389444264/3178,CPMSessio

LDAPIDStore, 2020-10-10 08:54:00, 641, DEBUG, 0x7f852c6eb700, cntx=0002480105, sesn=ise30/389444264/3178, CPMS

Überprüfen Sie das ise-psc.log.

Aus diesen Protokollen können Sie die RBAC-Richtlinie überprüfen, die für den Benutzer admin2 beim Zugriff auf die Netzwerkgeräteressource verwendet wird.

2020-10-10 08:54:24,474 DEBUG [admin-http-pool51][] com.cisco.cpm.rbacfilter.AccessUtil -:admin2@anshs 2020-10-10 08:54:24,524 INFO [admin-http-pool51][] cpm.admin.ac.actions.NetworkDevicesLPInputAction -2020-10-10 08:54:24,524 DEBUG [admin-http-pool51][] cisco.ise.rbac.authorization.RBACAuthorization -:a

| 2020-10-10 | 08:54:24,526 | DEBUG | [admin-http-pool51][] | <pre>ise.rbac.evaluator.impl.DataPermissionEvaluatorImp</pre> |
|------------|--------------|-------|-----------------------|---------------------------------------------------------------|
| 2020-10-10 | 08:54:24,526 | DEBUG | [admin-http-pool51][] | <pre>ise.rbac.evaluator.impl.DataPermissionEvaluatorImp</pre> |
| 2020-10-10 | 08:54:24,528 | DEBUG | [admin-http-pool51][] | cisco.ise.rbac.authorization.RBACAuthorization -:a            |
| 2020-10-10 | 08:54:24,528 | INFO  | [admin-http-pool51][] | <pre>cpm.admin.ac.actions.NetworkDevicesLPInputAction -</pre> |
| 2020-10-10 | 08:54:24,534 | INFO  | [admin-http-pool51][] | cisco.cpm.admin.license.TrustSecLicensingUIFilter             |
| 2020-10-10 | 08:54:24,593 | DEBUG | [admin-http-pool51][] | cisco.ise.rbac.authorization.RBACAuthorization -:a            |
| 2020-10-10 | 08:54:24,595 | DEBUG | [admin-http-pool51][] | <pre>ise.rbac.evaluator.impl.DataPermissionEvaluatorImp</pre> |
| 2020-10-10 | 08:54:24,597 | DEBUG | [admin-http-pool51][] | <pre>ise.rbac.evaluator.impl.DataPermissionEvaluatorImp</pre> |
| 2020-10-10 | 08:54:24,604 | INFO  | [admin-http-pool51][] | cisco.cpm.admin.license.TrustSecLicensingUIFilter             |

### Informationen zu dieser Übersetzung

Cisco hat dieses Dokument maschinell übersetzen und von einem menschlichen Übersetzer editieren und korrigieren lassen, um unseren Benutzern auf der ganzen Welt Support-Inhalte in ihrer eigenen Sprache zu bieten. Bitte beachten Sie, dass selbst die beste maschinelle Übersetzung nicht so genau ist wie eine von einem professionellen Übersetzer angefertigte. Cisco Systems, Inc. übernimmt keine Haftung für die Richtigkeit dieser Übersetzungen und empfiehlt, immer das englische Originaldokument (siehe bereitgestellter Link) heranzuziehen.